## How TO SET UP DBS-XERO BANK FEEDS

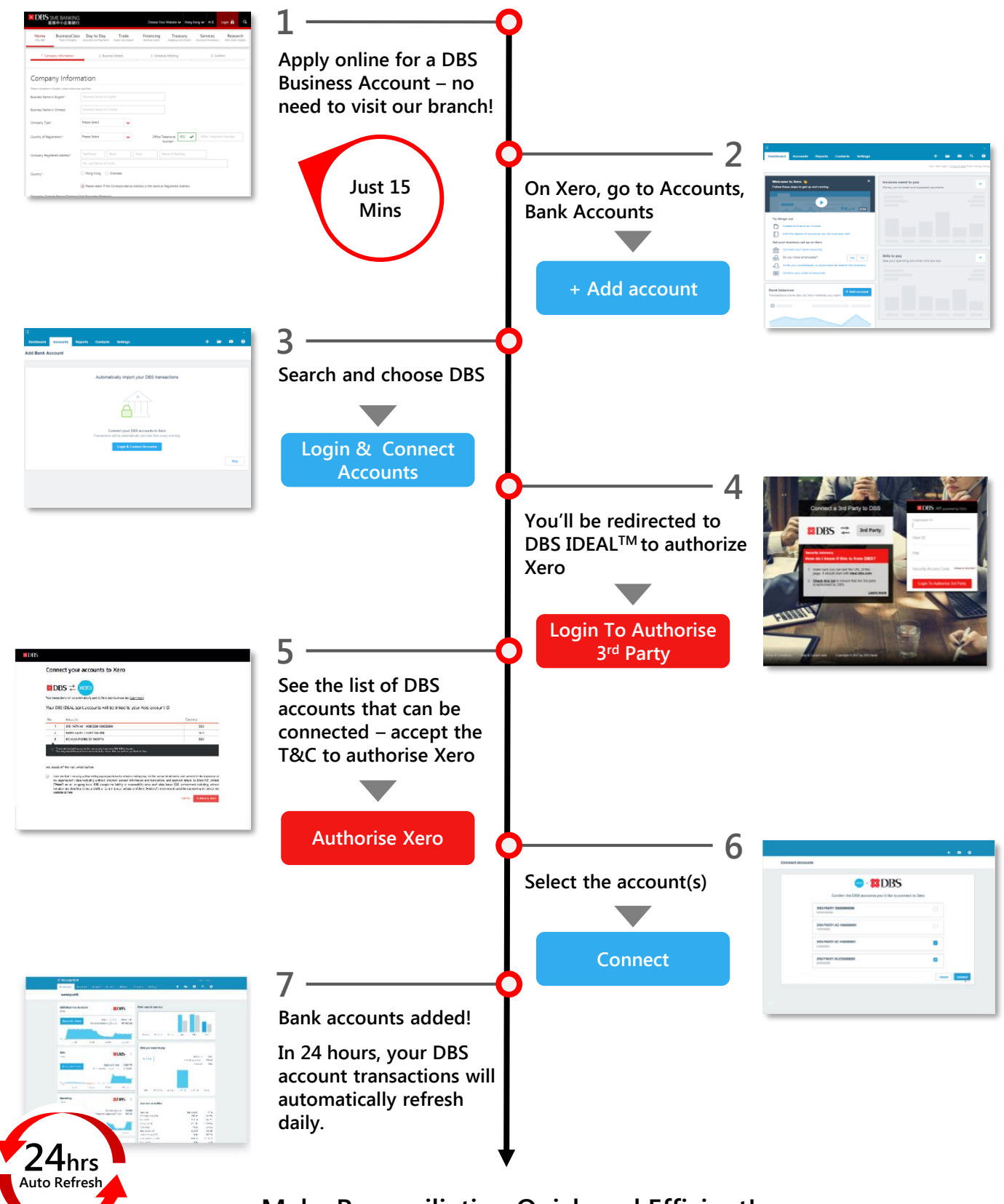

Make Reconciliation Quick and Efficient!

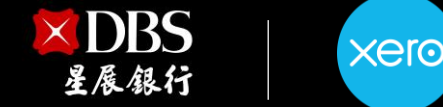

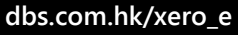